## Wi-Fiの接続方法【Mac系】

①画面右上のWi-Fiマークをクリックする

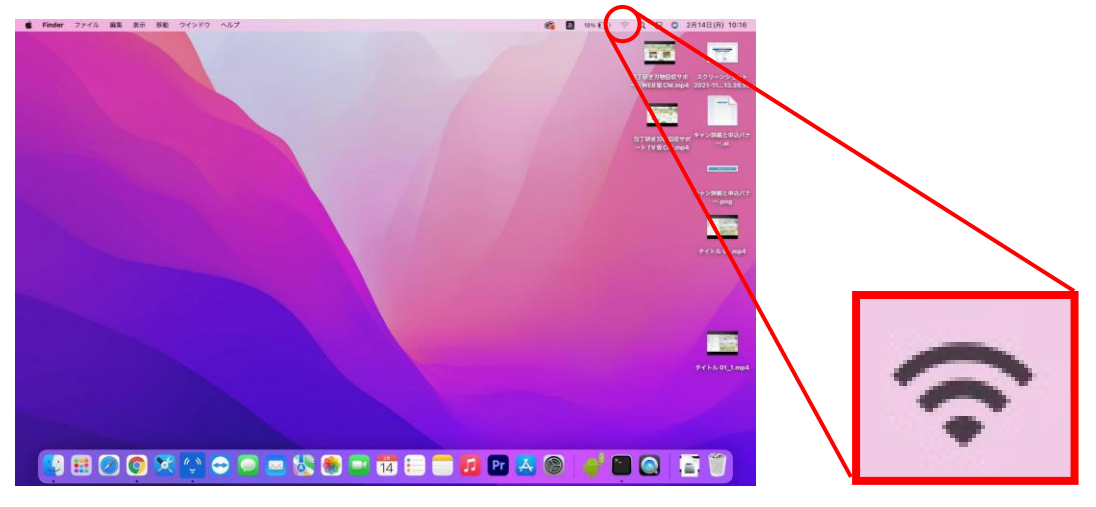

②ほかのネットワークをクリックして、接続できるSSIDの一覧を表示させる

| ほかのネットワーク             | ~         |
|-----------------------|-----------|
| •                     |           |
|                       |           |
| ?                     |           |
| <ul> <li>?</li> </ul> | 0         |
|                       | -         |
|                       |           |
|                       | •         |
|                       | ほかのネットワーク |

③暗号化キーを入力して、「接続」をクリックする

| 0 | Wi-Fi ネットワーク には WPA2 パス<br>ワードが必要です。                                                                            |
|---|----------------------------------------------------------------------------------------------------|
| • | 連絡先にあなたが登録されていて、このネットワークに接続している近<br>くの iPhone、iPad、または Mac からパスワードを共有することで<br>も、この Wi-Fi ネットワークにアクセスできるようになります。 |
|   | パスワード:                                                                                                    |
|   |                                                                                                    |
|   | ✓ このネットワークを記憶                                                                                                   |
|   |                                                                                                    |
| 2 | キャンセル 接続                                                                                                    |